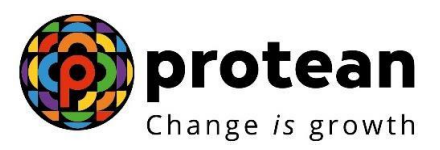

# **Protean eGov Technologies Limited**

# STANDARD OPERATING PROCEDURE (SOP)

# Systematic Lumpsum Withdrawal (SLW) for NPS Subscribers

© 2022 Protean eGov Technologies Limited (Formerly known as NSDL e-Governance Infrastructure Limited), All rights reserved. Property of Protean eGov Technologies Limited.

No part of this document may be reproduced or transmitted in any form or by any means, electronic or mechanical, including photocopying or recording, for any purpose, without the express written consent of Protean eGov Technologies Limited.

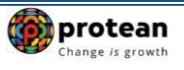

# Index

| Sr.<br>No | Торіс                                                                 | Page<br>No. |
|-----------|-----------------------------------------------------------------------|-------------|
| 1         | Abbreviations                                                         | 3           |
| 2         | Preface                                                               | 4           |
| 3         | Steps to initiate Systematic Lumpsum Withdrawal request by Subscriber | 5           |

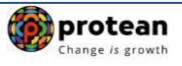

# 1. Abbreviations

| Abbreviation | Expansion                                         |
|--------------|---------------------------------------------------|
| CRA          | Central Recordkeeping Agency                      |
| NPS          | National Pension System                           |
| ОТР          | One Time Password                                 |
| PFRDA        | Pension Fund Regulatory and Development Authority |
| PRAN         | Permanent Retirement Account Number               |
| SLW          | Systematic Lump sum Withdrawal                    |
| UIDAI        | Unique Identification Authority of India          |

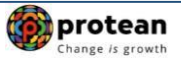

## 2. Preface

In accordance with Regulations 3 (a) (ii) and 4 of PFRDA (Exits and Withdrawals under the NPS) Regulations, 2015 and amendments therein and to ease the process of lump sum withdrawal, now the Subscribers are allowed to withdraw through a '**Systematic Lump sum Withdrawal (SLW)**' process on a periodical basis viz. monthly, quarterly, half-yearly or annually for a period till 75 years as per the choice of the Subscriber at the time of their exit post retirement/ superannuation or upon reaching 60 years as the case may be.

### • Benefits of SLW:

- a. The choice of SLW at periodical intervals through automation would add flexibility, provide liquidity and hence optimize the retirement benefits.
- b. Enable and empower the Subscribers with periodical withdrawal to manage his needs and requirement.
- c. Allows the Subscribers to participate and reap market linked investment gains for the amount not withdrawn which remain invested as per the choice of investment.
- d. Reduce the risk of reinvestment associated with one-time lump sum withdrawal even though the option shall continue.

### • Features of SLW:

- a. Can be opted at the time of Superannuation (Retirement/attained 60 years of age) Exit
- b. Applicable only on Lumpsum NPS corpus
- c. Option of Monthly, Quarterly, Half yearly and Yearly frequency

### • Important Note:

There will be a gap of 5 days for start of SLW after authorisation of Superannuation exit request in CRA.

For example: SLW Date is say 1st of the month & frequency selected is Monthly.

Date of Superannuation/Retirement (DOR) – July 31, 2023

- If exit request is authorised on July 25, 2023, SLW will start from August 1, 2023.
- If exit request is authorised on July 28, 2023, SLW will start from Sept 1, 2023.
- If exit request is authorised on August 10, 2023, SLW will start from Sept 1, 2023.
- ✓ In the event of official holidays on Saturday/Sunday or Business Holidays coinciding with the SLW Date, SLW will get executed in the CRA system on the next working day.
- ✓ Funds will be transferred to Subscriber's bank account within (T+ 2) days, where "T" is the date of execution of SLW in the CRA system.
- ✓ SLW will start only after Subscriber attains Date of Superannuation/Retirement/60 Years of Age, subject to Superannuation/Exit at 60 withdrawal request is authorized in system.

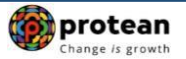

### 3. Steps to initiate Systematic Lumpsum Withdrawal request by Subscriber

In order to initiate Systematic Lumpsum Withdrawal request, Subscriber needs to login to CRA system <u>www.cra-nsdl.com</u> with PRAN as User ID & Password as given below in **Figure 1**.

| NSDL e-Gov is now protean                                               | National Pension System (NPS)                                                                                                    |
|-------------------------------------------------------------------------|----------------------------------------------------------------------------------------------------|
| Are you a subscriber interested in undergoing online training on NPS/AI | PY (Including Central/state/Autonomous body subscribers), if so please Click here                                                                                                    |
| Annual Transaction Statement on Email                                   | Subscribers<br>User ID 11003455520                                                                                                    |
| Invest in NPS                                                           | Passeord<br>Enter Captoha (4, 6, 8, = 54                                                                                                    |
| Activate Tier II Account Free 11                                        | Inderstand that,     My User ID/PRAN & Password is confidential & not to be disclosed.     Password should be complex and not commonly used text or                                           |
| FATCA Compliance                                                        | number.  I need to keep changing my password regularly.                                                                                                    |
| Know Your Pension (NPP)                                                 | Submit<br>Reset Password IPIN for eNPS HelpInstructions for Login                                                                                                    |
| Subscriber Consent to share contact details with ASP                    | Nodal Offices / Other Intermediaries                                                                                                    |
| Subscriber Registration/Photo-Signature Modification Request            | User ID<br>Password<br>Enter Captoha 8 7 + 25=                                                                                                    |
| Status using Receipt Number                                             | I understand that.                                                                                                    |
| My Wendrawal Utiley                                                     | My User ID/PRAN & Password is confidential & not to be disclosed.     Password should be complex and not commonly used text or     in med.     I need to keep changing my password regularly. |
| PRAN Card Dispatch Status                                               | (Submit)                                                                                                    |
| El auto                                                                 |                                                                                                    |

Figure 1

Subscriber needs to click on option "Exit from NPS" and select sub option "Initiate Request" under "Continuation & Withdrawal" menu as given below in Figure 2.

| So NSDL e-Gov is now protect     | wth                                                                        |                              | National Pensi      | on System (NPS) |
|----------------------------------|----------------------------------------------------------------------------|------------------------------|---------------------|-----------------|
| Welcome Subscriber-110034855220  |                                                                            |                              | 10-Oct-2023         | Home   Logout   |
| Inter CRA Shifting Views         | Continuation & Withdrawal Passy                                            | vord Management <del>,</del> |                     |                 |
|                                  | Systematic Lumpsum Withdrawal (SLW)                                        | ·                            |                     |                 |
|                                  | Continuation/Deferment                                                     |                              |                     |                 |
|                                  | Tier II and TTS Withdrawal                                                 |                              |                     |                 |
|                                  | Tier I Partial Withdrawal                                                  | ing Agency                   | i i                 |                 |
|                                  | Exit from NPS                                                              | Initiate Request             |                     |                 |
| Click here to be part of Go Gree | Smart Exit Gui<br>en initiative by optin<br>Click here to visit NPS Prospe | g Annual Transaction         | Statement on email. |                 |
|                                  |                                                                            |                              |                     |                 |

Figure 2

After clicking on option "Initiate Request", Relevant details will be filled up by Subscribers which are required for initiating Exit request and further Exit request will be proceed with OTP Authentication

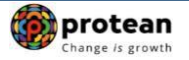

/ eSign. On submission of Exit request, the below screen will be displayed. At this stage, Subscriber needs to select "**Initiate SLW**" option to activate SLW. Please refer below **Figure 3**.

| Welcome Subscriber-110034855220                                                     |                                                              | 10-Oct-2023                                                                                                    | Home   Logout |
|-------------------------------------------------------------------------------------|--------------------------------------------------------------|----------------------------------------------------------------------------------------------------|---------------|
| Inter CRA Shifting Investment Summary Demographic Changes Grievance Transact Online | ev Viewsv Continuation & W                                   | /ithdrawal - Password Management -                                                                                               |               |
|                                                                                     |                                                              |                                                                                                    |               |
|                                                                                     |                                                              |                                                                                                    |               |
|                                                                                     |                                                              |                                                                                                    |               |
| Withdrawal Request Initiation - Comp                                                | lete                                                         |                                                                                                    |               |
|                                                                                     |                                                              |                                                                                                    |               |
|                                                                                     |                                                              |                                                                                                    |               |
| PRAN                                                                                |                                                              | 110034855220                                                                                                    |               |
| Name                                                                                |                                                              | Darshan Solanki                                                                                                    |               |
| Claim ID                                                                            |                                                              | 2011689330                                                                                                    |               |
| Date of Birth                                                                       |                                                              | 01/01/1980                                                                                                    |               |
| Withdrawal due t                                                                    | to                                                           | Exit at 60                                                                                                    |               |
| Complete Withdr                                                                     | rawal sub type                                               | Full withorawai                                                                                                    |               |
| Date of Resignat                                                                    | tion/Dismissal/Removal                                       | 10/10/2023                                                                                                    |               |
| Towards Withdra                                                                     | wal (in %)                                                   | 100                                                                                                    |               |
| Towards Annuity                                                                     | (in %)                                                       | 0                                                                                                    |               |
| Acknowledgeme                                                                       | nt No.                                                       | 201168933001                                                                                                    |               |
| Click Here to vie                                                                   | ew withdrawal form.                                          |                                                                                                    |               |
| Click here to Vie                                                                   | ew Annuity Quotes                                            |                                                                                                    |               |
| Please click to view the uploaded docu                                              | ument : View                                                 |                                                                                                    |               |
|                                                                                     |                                                              |                                                                                                    |               |
|                                                                                     | Opt for SLW to get F                                         | Pension from Lumpsum portion also                                                                                                |               |
|                                                                                     |                                                              | Initiate SLW                                                                                                    |               |
| Cashingd Timestama                                                                  | 10/10/2022 18:22                                             |                                                                                                    |               |
| Now, proceed to OTP Authentics                                                      | ation /eSign of your withdra                                 | wal request. Kindly note that withdrawal request will get initiated in CRA                                                       |               |
| system only after successful OTF<br>withdrawal                                      | Authentication/eSign of re<br>I request will get cancelled i | equest. If OTP Authentication/eSign is not done within 15 days, then your<br>in CRA system and you need to initiate new request. |               |
|                                                                                     | 1.000                                                        | A                                                                                                    |               |
|                                                                                     | OTP Ver                                                      | incation was successful                                                                                                    |               |
|                                                                                     | Down                                                         | nload Withdrawal Form                                                                                                    |               |
|                                                                                     |                                                              |                                                                                                    |               |

Figure 3

At this stage, Subscriber needs to select Tier Type as "Tier I" and click on "Submit" button. Please refer below **Figure 4**. Further, the link to the SLW video is also displayed for the benefit of the Subscriber.

| Permanent Retir                                                                                                    | ment Account Number (PRAN)*         | 110053591663                                                            |                                                                                                    |
|----------------------------------------------------------------------------------------------------|-------------------------------------|-------------------------------------------------------------------------|----------------------------------------------------------------------------------------------------|
| Tier Type*                                                                                                    |                                     | Tier 5                                                                  | v                                                                                                    |
| Instructions:<br>1. Systematic Lumpsom Withdraw<br>registered bank account on T+2 V<br>2. If request is submitted before C<br>Retirement/Attaining 60 years.<br>3. There is cooling off period of 5 | SYSTEMATIC<br>LUMPSUM<br>WITHDRAWAL | elected date (TDay) and frequency<br>rs of age, same will be executed p | , Funds will be transferred to the<br>ost completion of<br>× SUV start date is 15 <sup>th</sup> April with |

Figure 4

At this stage, Subscriber needs to verify his/her Contact details and Bank details.

• For Mobile Number verification, One Time Password (OTP) will be sent on Mobile Number registered in CRA System. Subscriber needs to enter OTP at the designated place and click on 'Submit' button to verify Mobile Number.

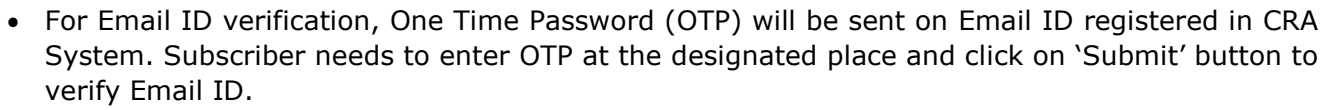

• For Bank details verification, Subscriber needs to proceed with OTP Authentication/eSign. Subscriber has a choice to select any of the option. Bank details will be verified only if OTP Authentication/eSign and Online bank account verification is successful.

| Kindly verify your details to initiate the SLW Request       PRAN     110034555220     Name     Darshan Solanki       Date of Birth     01-Jan-1980     Tier Type     Tier 1       SA request status     Initiated By Subscriber     Lumpsum Valuation as on Date     ₹ 4,09,425.81       . Pre-requisites for SLW request     Key Requirements     Status       Mobile Number * S82*****0     Please Venfry       Email*     d*****************     Please Venfry                                                                                                    | Kindly verify your details to initiate the SLW Request       PRAN     110034855220     Name     Darshan Solanki       Date of Birth     01-Jan-1980     Tier Type     Tier I       SA request status     Initiated By Subsorber     Lumpsum Valuation as on Date     ₹ 4,09,425.81       Pre-requisites for SLW request       Key Requirements     Status       Mobile Number * 982*****0     Please Verify       Email* d***@emails*     Os42********     Please Verify       Bank Details* 0542*******     Please Verify | nitiate Systematio | : Lumpsum Withdrawal (SL                                              | W)                                                               |                 |
|----------------------------------------------------------------------------------------------------|----------------------------------------------------------------------------------------------------|--------------------|-----------------------------------------------------------------------|------------------------------------------------------------------|-----------------|
| Kaine     District Control       Date of Birth     01-Jan-1980       Tier Type     Tier I       SA request status     Initiated By Subscriber       Lumpsum Valuation as on Date     ₹ 4,99,425.81                                                                                                    | Keine     Date of Birth     Of-Jan-1980     Tier Type     Tier 1       SA request status     Initiated By Subsorber     Lumpsum Valuation as on Date     ₹ 4.00.425.81       Pre-requisites for SLW request     Key Requirements     Status       Mobile Number * 982*****0     Elease Vently.       Email* dm@dm*.in     Please Vently.       Bank Details* 0542******     Please Vently.                                                                                                    | PRAN               | Kindly verity your o                                                  | Name                                                             | Darshan Solanki |
| SA request status Initiated By Subscriber Lumpsum Valuation as on Date ₹ 4,99,425.81 Pre-requisites for SLW request Key Requirements Blatus Mobile Number * 582*****0 Email* d***@*****0 Email* d***@*****0 Email* d***@******0 Email* d***@******0 Email* d***@*******0 Email* d***@*******0 Email* d***@******0 Email* d***@******0 Email* d***@*******0 Email* d***@******0 Email* d***@******0 Email* d***@******0 Email* d***@******0 Email* d***@******0 Email* d***@******0 Email* d***@******0 Email* d***@******0 Email* d***@******0 Email* d***@******0 Email* d***@******0 Email* d***@******0 Email* d***@*******0 Email* d***@******0 Email* d***@******0 Email* d***@******0 Email* d***@******0 Email* d***@******** | SA request status Initiated By Subscriber Lumpsum Valuation as on Date ₹4,99,425.81 Pre-requisites for SLW request           Key Requirements         Status           Mobile Number * 582*****0         Elease Verify           Email* dm@gers.in         Please Verify           Bank Details* 0542********         Please Verify                                                                                                    | Date of Birth      | 01-Jan-1960                                                           | Tier Type                                                        | Tier I          |
| Pre-requisites for SLW request           Key Requirements         Status           Mobile Number * S82*****0 <ul></ul>                                                                                                    | Pre-requisites for SLW request           Key Requirements         Status           Mobile Number * 982*****0         Elease Venfy           Email* d***@***in         Please Venfy           Bank Details* 0542********         Please Venfy                                                                                                    | SA request status  | Initiated By Subscriber                                               | Lumpsum Valuation as on Date                                     | ₹ 4,99,425.81   |
|                                                                                                    |                                                                                                    |                    | Key Requirer<br>Mobile Number * 582********************************** | nents. Status<br>Elease Verify<br>Please Verify<br>Please Verify |                 |

#### Please refer below Figure 5.

Figure 5

At this stage, Mobile Number, Email ID and Bank details verification flag will be displayed as **"Verified".** If any of these details are not pre-verified, then click **"Please Verify".** Subscriber needs to click on 'Submit' button after verified the details. Please refer below **Figure 6**.

protean

| NSDL e-Gov              | is now <b>()</b> Change is growth                        |                                                | National Pension System (NPS)<br>Back to Main Menu |
|-------------------------|----------------------------------------------------------|------------------------------------------------|----------------------------------------------------|
| Initiate Systematic     | Lumpsum Withdrawal (SLW)                                 |                                                |                                                    |
| PRAN                    | 110034855220                                             | Name                                           | Darshan Solanki                                    |
| Date of Birth           | 01-Jan-1960                                              | Tier Type                                      | Tier I                                             |
| SA request status       | Initiated By Subscriber                                  | Lumpsum Valuation as on Date                   | ₹ 4,99, <mark>4</mark> 25.81                       |
| Pre-requisites f        | or SLW request                                           | 440450                                         |                                                    |
|                         | Key Requirements                                         | Status                                         |                                                    |
|                         | Email* d***@****.in                                      |                                                |                                                    |
|                         | Bank Details* 0542******                                 | Verified                                       |                                                    |
| I hereby declare that I | oy opting for Systematic Lumpsum Withdrawal, I an Submit | n giving my consent to receive the Annual Back | Transaction Statement by email.*                   |

Figure 6

At this stage, Subscriber has two options i.e.

- 1. "SLW tenure based on age" OR
- 2. "SLW tenure based on instalment amount"

On selection of **"SLW tenure based on age"** option & on provision of date & frequency, SLW amount will be auto-calculated as displayed below. Please refer below **Figure 7.** 

| SLW tenure b       | ased on age                              | <ul> <li>SLW tenure bas</li> </ul> | ed on installment amount |
|--------------------|------------------------------------------|------------------------------------|--------------------------|
| 75                 | •                                        | SLW Amount (₹)                     | 22470                    |
| SLW Date           | 15 🗸                                     | Frequency                          | Monthly                  |
| If SLW installment | ent date falls on a holiday, then next w | orking day will be considered*     |                          |
| Start Date 2       | 15-OCT-2023                              | End Date (2)                       | 15-APR-2037              |

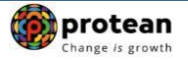

Under the option **"SLW tenure based on instalment amount"**, required instalment amount, SLW date & frequency will be provided. Further, start and end date for SLW will be auto-calculated. Please note that the SLW \tenure can only be till 75 years of age. However, subscriber can choose SLW amount, Frequency and Period of his choice. Subscriber needs to click on "Proceed" button after desired details. Please refer below **Figure 8**.

| <ul> <li>SLW tenure based on age</li> </ul>                                            | SLW tenure based on inst                | allment amount |
|----------------------------------------------------------------------------------------|-----------------------------------------|----------------|
| •                                                                                      | SLW Amount (₹) 10000                    |                |
| SLW Date 15.                                                                           | Frequency Monthl                        | y 🗸            |
| If SLW installment date falls on a holiday, then next working Start Date ? 15-OCT-2023 | day will be considered* End Date ? 15-A | PR-2037        |

Figure 8

After clicking on 'Proceed' button, below Alert message window will be displayed. Please refer below **Figure 9**.

|                                       |                            | Vermed                      |                |
|---------------------------------------|----------------------------|-----------------------------|----------------|
|                                       | Bank Details* 0542******** | Verified                    |                |
| Alert!                                |                            |                             |                |
|                                       | The SLW Datails cold       | acted by you are as follows |                |
|                                       | The SLW Details set        | secondly you are as follows |                |
|                                       | SLW Amount                 | ₹ 18,497                    |                |
|                                       | Frequency                  | Monthly                     |                |
|                                       | Date of Installment        | 1                           |                |
|                                       | Start Date                 | 01-Nov-2023                 |                |
|                                       | End Date                   | 01-Jan-2026                 |                |
|                                       |                            |                             |                |
|                                       | Confirm                    |                             |                |
|                                       |                            |                             |                |
|                                       |                            |                             |                |
|                                       |                            |                             |                |
| Start Date                            | e 🕐 01-NOV-2023            | End Date 2 01-JAN-2026      |                |
|                                       |                            |                             |                |
|                                       |                            |                             |                |
|                                       | Proceed                    | Back                        |                |
| (                                     |                            |                             |                |
| POP Name                              |                            |                             |                |
| · · · · · · · · · · · · · · · · · · · |                            |                             |                |
|                                       |                            |                             |                |
|                                       |                            |                             |                |
|                                       |                            |                             | Privacy Policy |
|                                       |                            |                             |                |
|                                       | FI                         | yule J                      |                |
|                                       |                            |                             |                |

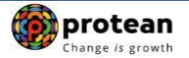

Subscriber needs to Authenticate the SLW request through OTP Authentication OR Aadhaar based Authentication.

The process of submission of SLW request through OTP Authentication/ Aadhaar based Authentication is explained below in two sections viz. Section-I (**OTP Authentication**) and Section-II (**Aadhaar based Authentication**).

#### Section-I

- Process for completion of SLW request using OTP Authentication.
- Two distinct One Time Password (OTPs) will be sent on Mobile Number and email ID registered in CRA.

#### Section-II

- Process for completion of SLW request using Aadhaar based Authentication.
- One Time Password (OTP) will be sent on Mobile Number registered with Aadhaar.
- Aadhaar based Authentication will be successful only if name of the Subscriber as per CRA records and name of the Subscriber as per UIDAI (Aadhaar) records matches 100% and Mobile Number is registered with UIDAI.

#### • Section I- Process for completion of SLW request using OTP Authentication:

At this stage, Subscriber needs to select "**OTP Authentication**" radio button and enter Captcha and then click on "Generate OTP" button. Please refer below **Figure 10**.

| Initiate Systemati | c Lumpsump Withdrawal                                         |                                                       |                                      |
|--------------------|---------------------------------------------------------------|-------------------------------------------------------|--------------------------------------|
| PRAN               | 110034855220                                                  | Name                                                  | Darshan Solanki                      |
| Date of Birth      | 01-Jan-1960                                                   | Tier Type                                             | Tier I                               |
| SA request status  | Initiated By Subscriber                                       | Lumpsum Valuation as on Date                          | ₹ 4,99,425.81                        |
| e Sign             | OTP Authentication     cate                                   | Aadhar Based Authentication                           |                                      |
| Now proceed to     | eSign your SLW request. Kindly note that S<br>Enter Captoha * | SLW request will get Initiated In CRA system only aff | er successful eSign.<br>aptoha total |

On Clicking on "Generate OTP" button, System will display below pop up message. Subscriber needs to click on 'Proceed' button. Please refer below **Figure 11**.

| User Id: 110034855220   | Fov is now protean<br>Change is growth                                            |                                                                                     | National Pension Sys              | tem (NPS)<br><u>ck to Main Menu</u> |
|-------------------------|-----------------------------------------------------------------------------------|-------------------------------------------------------------------------------------|-----------------------------------|-------------------------------------|
| Initiate System         | matic Lumpsump Withdrawa                                                          | ıl                                                                                  |                                   |                                     |
| PRAN                    | 110034855220                                                                      | Name                                                                                | Darshan So                        |                                     |
| SA request st<br>e Sign | As per regulatory guideline,distinct OT<br>Kindly Ensure both are accessible durn | Ps will be sent on Email ID and Mobile N<br>ng the verification process.<br>Proceed | o.                                |                                     |
| OTP Aut                 | henticate                                                                         | hat SLW request will get initiated in CRA sy                                        | stem only after successful eSign. |                                     |

Figure 11

At this stage, Dual OTP Authentication screen will be displayed to the Subscriber. Subscriber needs to enter One Time Password (OTP) sent on Mobile Number and email ID registered in CRA at the designated place and enter Captcha and click on "Verify OTP" button to complete the process. Please refer below **Figure 12**.

|                   | ic Lumpsump Withdrawal(                                             | SLW)                                                       |                            |
|-------------------|---------------------------------------------------------------------|------------------------------------------------------------|----------------------------|
| PRAN              | 110034855220                                                        | Name                                                       | Darshan Solanki            |
| Date of Birth     | 01-Jan-1960                                                         | Tier Type                                                  | Tier I                     |
| SA request status | Initiated By Subscriber                                             | Lumpsum Valuation as on Date                               | ₹ 4,99,425.81              |
|                   | OTP sent successfully to your reg<br>Mobile OTP *                   | istered Email Id d***@****.in and Mobile No. +919*         | 0                          |
|                   | OTP sent successfully to your reg<br>Mobile OTP *<br>Email ID OTP * | istered Email Id d***@****.in and Mobile No. +919*         | 0                          |
|                   | Mobile OTP * Email ID OTP * Enter Captoha *                         | istered Email Id d***@****.in and Mobile No. +919*<br><br> | "lease enter captcha total |

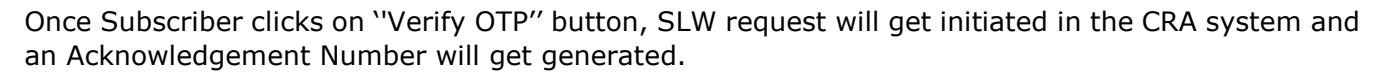

| Initiate Systemati | c Lumpsum Withdrawal (SLW)        |                              |                 |
|--------------------|-----------------------------------|------------------------------|-----------------|
| PRAN               | 110034855220                      | Name                         | Darshan Solanki |
| Date of Birth      | 01-Jan-1960                       | Tier Type                    | Tier I          |
| SA request status  | Initiated By Subscriber           | Lumpsum Valuation as on Date | ₹ 4,99,425.81   |
|                    |                                   |                              |                 |
|                    | Acknowledgement No                | 110102023285                 |                 |
|                    | Acknowledgement No generated date | 10-Oct-2023 16:40:20         |                 |
|                    | Frequency                         | Monthly                      |                 |
|                    | Amount                            | ₹ 18,497                     |                 |
|                    | Date of Installment               | 1                            |                 |
|                    | Start Date                        | 01-Nov-2023                  |                 |
|                    | End Date                          | 01-120-2026                  |                 |

At this stage, Subscriber can download SLW Form. Refer below **Figure 13**.

Figure 13

## • <u>Section II-</u> <u>Process for completion of SLW request using Aadhaar based</u> <u>Authentication:</u>

At this stage, Subscriber needs to select "**Aadhaar based Authentication**" radio button and then click on "esign" button. Please refer below **Figure 14**.

| PRAN              | 110060191451            | Name                         | Pratik Bharat Nanavati |
|-------------------|-------------------------|------------------------------|------------------------|
| Date of Birth     | 05-Aug-1961             | Tier Type                    | Tier I                 |
| SA request status | Initiated By Subscriber | Lumpsum Valuation as on Date | ₹ 5,04,428.81          |
| eSign             |                         |                              |                        |
|                   | OTP Authentication      | Aadhar Based Authentication  |                        |
| eSign SLW -       |                         |                              |                        |
|                   |                         |                              |                        |
|                   | es                      | ign                          |                        |

🍘 protean

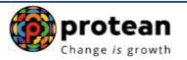

#### Figure 14

At this stage, once user clicks on **"esign"** Tab, system will redirect Subscriber to eSign Service Provider's Web Page. User needs to click on checkbox and enter his/her Aadhaar/Virtual ID and click on "Send OTP" button to receive OTP. The user will receive an OTP from UIDAI (Aadhaar) on Mobile Number registered with Aadhaar. Please refer below **Figure 15**.

|                                                                                                    | National Danaian Overteen Truckt                                                                                                    |
|----------------------------------------------------------------------------------------------------|----------------------------------------------------------------------------------------------------|
|                                                                                                    | National Pension System Trust has requested to Digitally sign the document                                                                                                    |
|                                                                                                    | Transaction ID: UKC:eSign:9258:20231121192102738 dated 2023-11-21T19:21:09                                                                                                    |
| Please click on the ch                                                                                      | eckbox and enter Aadhaar/Virtual ID<br>ze Protean eGov Technologies Limited (formerly NSDL e-Governance Infrastructure Limited) to –                                                                                                    |
| <ol> <li>Use my Aadhaar<br/><u>Pension Yojana</u><br/>services of UIDAI<br/>rules and regulation</li> </ol> | / Virtual ID details (as applicable) eSigning the registration document / service requests under National Pension System (NPS)/Ata<br>(APY) for/with National Pension System Trust and authenticate my identity through the Aadhaar Authentication system (Aadhaar based e-KYC<br>in accordance with the provisions of the Aadhaar (Targeted Delivery of Financial and other Subsidies, Benefits and Services) Act, 2016 and the alliec<br>ons notified thereunder and for no other purpose. |
| 2. Authenticate my<br>through Aadhaar<br>document / ser                                                     | Aadhaar / Virtual ID through OTP or Biometric for authenticating my identity through the Aadhaar Authentication system for obtaining my e-KYC<br>based e-KYC services of UIDAI and use my Photo and Demographic details (Name, Gender, Date of Birth and Address) eSigning the registration<br>vice requests under National Pension System (NPS)/Atal Pension Yojana (APY) for/with National Pension System Trust.                                                                           |
| <b>3.</b> I understand tha<br>Technologies Limi                                                             | t Security and confidentiality of personal identity data provided, for the purpose of Aadhaar based authentication is ensured by Protean eGov<br>ted and the data will be stored by Protean eGov Technologies Limited till such time as mentioned in guidelines from UIDAI from time to time.                                                                                                    |
|                                                                                                    | VID/Aadhaar: Enter VID/Aadhaar                                                                                                    |
|                                                                                                    |                                                                                                    |

Figure 15

Once OTP is received, User needs to enter OTP and click on "Verify OTP" button to complete Aadhaar based Authentication of the request. Please refer below **Figure 16**.

| N SI II                                                                                                    | onal Pension System Trust has request                                                                                                    | od to Digitally sign the doc                                                                          | umont                                                                                                    |
|----------------------------------------------------------------------------------------------------|----------------------------------------------------------------------------------------------------|----------------------------------------------------------------------------------------------------|----------------------------------------------------------------------------------------------------|
| Naci                                                                                                    | ondi Pension System Trust has request                                                                                                    |                                                                                                    |                                                                                                    |
| Iran                                                                                                    | Isaction ID: UKC:eSign:9258:2023112119210.                                                                                                    | 2/38 dated 2023-11-21119.                                                                             | 21:09                                                                                                    |
| Please click on the checkbox and ente<br>I hereby authorize Protean eGov                                                                                               | r Aadhaar/Virtual ID<br>Technologies Limited (formerly NSDL e-Governance Infra                                                                                                    | structure Limited) to -                                                                               |                                                                                                    |
| <ol> <li>Use my Aadhaar / Virtual ID deta<br/>Pension Yojana (APY) for/with<br/>services of UIDAI) in accordance w<br/>rules and regulations notified there</li> </ol> | ails (as applicable) eSigning the registration docum<br>National Pension System Trust and authenticate my<br>with the provisions of the Aadhaar (Targeted Delivery of f<br>sunder and for no other purpose. | ent / service requests under<br>identity through the Aadhaar Aut<br>inancial and other Subsidies, Ben | National Pension System (NPS)/Ata<br>thentication system (Aadhaar based e-KYC<br>efits and Services) Act, 2016 and the allied |
| <ol> <li>Authenticate my Aadhaar / Virtua<br/>through Aadhaar based e-KYC ser<br/>document / service requests u</li> </ol>                                             | I ID through OTP or Biometric for authenticating my ic<br>vices of UIDAI and use my Photo and Demographic det<br>nder National Pension System (NPS)/Atal Pension                                            | entity through the Aadhaar Auth<br>ails (Name, Gender, Date of Birth<br>Yojana (APY) for/with Nationa | entication system for obtaining my e-KYC<br>and Address) eSigning the registration<br>I Pension System Trust.                 |
| <ol> <li>I understand that Security and c<br/>Technologies Limited and the data</li> </ol>                                                                             | confidentiality of personal identity data provided, for the will be stored by Protean eGov Technologies Limited till s                                                                                      | e purpose of Aadhaar based au<br>uch time as mentioned in guidelir                                    | thentication is ensured by Protean eGov<br>es from UIDAI from time to time.                                                   |
|                                                                                                    | ENTER OTP :                                                                                                    | Ø                                                                                                    |                                                                                                    |
|                                                                                                    | Verify OTP Cancel                                                                                                    |                                                                                                    |                                                                                                    |
|                                                                                                    |                                                                                                    |                                                                                                    | SSDL e-Gov is now protea                                                                                                    |
|                                                                                                    |                                                                                                    |                                                                                                    |                                                                                                    |

Figure 16

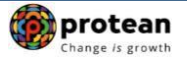

System will check whether name of the Subscriber as per CRA records and name as per UIDAI (Aadhaar) record matches 100%. If the name is matching 100% then only Aadhaar based Authentication will be successful.

SLW request will get captured in the CRA system and an Acknowledgement Number will get generated.

At this stage, Subscriber can download SLW Form. Refer below **Figure 17**.

| PRAN              | 11006   | 0191451                           | Nam  | e                    |      | Pratik Bharat Nanavati |
|-------------------|---------|-----------------------------------|------|----------------------|------|------------------------|
| Date of Birth     | 05-Au   | g-1961                            | Tier | Туре                 |      | Tier I                 |
| SA request status | Initiat | ed By Subscriber                  | Lum  | psum Valuation as on | Date | ₹ 5,04,428.81          |
|                   |         |                                   |      |                      |      |                        |
|                   |         | Acknowledgement No                |      | 121112023885         |      |                        |
|                   |         | Acknowledgement No generated date |      | 21-Nov-2023 19:20:2  | 5    |                        |
|                   |         | Frequency                         |      | Monthly              |      |                        |
|                   |         | Amount                            |      | ₹ 1,000              |      |                        |
|                   |         | Date of Installment               |      | 10                   |      |                        |
|                   |         | Start Date                        |      | 10-Jan-2024          |      |                        |
|                   |         | End Date                          |      | 10-Jul-2036          |      |                        |

Figure 17

If subscriber is raised online exit request and wish to opts for SLW, then it can be opted before online exit request gets verified and authorized by associated office/POP in CRA system. Subscriber can initiate SLW through menu "Continuation & withdrawal > Systematic Lumpsum Withdrawal (SLW) > initiate Request". Refer below Figure 18.

Subscriber can view status of SLW request in Menu "Continuation & withdrawal > Systematic Lumpsum Withdrawal (SLW) > Status View". Refer below **Figure 18.** 

| Transact Online - Investment Summary - Demographic Changes - Grievance - Views -                                                                                | Continuation & Withdrawal Passwo | vd Management -                         |  |  |  |  |
|----------------------------------------------------------------------------------------------------|----------------------------------|-----------------------------------------|--|--|--|--|
|                                                                                                    | Initiate Request                 |                                         |  |  |  |  |
|                                                                                                    | Continuation/Deferment           | Status View                             |  |  |  |  |
|                                                                                                    | Tier II and TTS Withdrawal       |                                         |  |  |  |  |
|                                                                                                    | Tier I Partial Withdrawal        | aning Agency                            |  |  |  |  |
|                                                                                                    | Exit from NPS                    | 1.0.1.1.1.1.1.1.1.1.1.1.1.1.1.1.1.1.1.1 |  |  |  |  |
| Smart Exit Guide<br>Click here to be part of Go Green initiative by opting Annual Transaction Statement on email.<br>Click here to visit NPS Prosperity Planner |                                  |                                         |  |  |  |  |
|                                                                                                    |                                  |                                         |  |  |  |  |

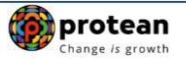

#### Figure 18

On successful OTP Authentication/ Aadhaar based Authentication of request, funds will be transferred to Subscriber's Bank Account within T +  $3^{rd}$  Working days, T being date of submission of online request in CRA system through successful OTP Authentication/Aadhaar based Authentication.

\*\*\*\*\*